| Probabilités                                                                                                    | s Loi binomiale                                                                                                    |                                                                                                    | CASIO Graph<br>fx-CG20                                                                                                    |
|----------------------------------------------------------------------------------------------------|----------------------------------------------------------------------------------------------------|----------------------------------------------------------------------------------------------------|----------------------------------------------------------------------------------------------------|
| Un élève répond au hasard aux 10 questions d'un QCM. Pour chaque question quatre réponses sont proposées dont une seule est exacte. On note <i>N</i> le nombre de réponses exactes.<br>1°) Déterminer l'arrondi à $10^{-4}$ près de la probabilité pour que l'élève obtienne exactement 5 bonnes réponses ?<br>2°) Déterminer l'arrondi à $10^{-4}$ près de la probabilité de l'événement « $N \le 4$ » ?<br>3°) Représenter graphiquement cette loi binomiale. |                                                                                                    |                                                                                                    |                                                                                                    |
| Probabilité de l'événement « <i>N</i> = 5 »                                                                                                    |                                                                                                    |                                                                                                    |                                                                                                    |
| 10 répétitions indépenda<br>probabilité de succès 0,2<br>p = 0,25.Il s'agit de calcu<br>Dans le menu de Calcul                                                                                                    | untes de la même épreuve de Berno<br>25. <i>N</i> suit la loi binomiale de paramé<br>uler la probabilité de l'événement « l                                                      | bulli avec une<br>bitres $n = 10$ et<br>N = 5 »                                                                                                    | RadNorm] d/cRaa<br>miaIPD(5,10,0.25⊳<br>0.05839920044                                                                                                    |
| Sélectionner Bpd (F1) puis renseigner :         Séquence : 5 , 10 , 0.25 ) puis EXE         Syntaxe de l'instruction :         Bpd(Nombre de succès, nombre de répétitions, probabilité d'un succès)                                                                                                    |                                                                                                    |                                                                                                    | Bcd InvB                                                                                                    |
| Probabilité de l'événement  « N ≤4 »                                                                                                    |                                                                                                    |                                                                                                    |                                                                                                    |
| Touche <b>OPTN</b> et choix <b>STAT</b> ( <b>F5</b> ) puis <b>DIST</b> ( <b>F3</b> ) et enfin <b>BINM</b> ( <b>F5</b> )<br>Sélectionner <b>Bcd</b> ( <b>F2</b> ) puis renseigner :<br>Séquence : <b>4</b> , <b>10</b> , <b>0.25</b> ) puis <b>EXE</b><br>Syntaxe de l'instruction :<br>Bcd(Nombre maximal de succès, nombre de répétitions, probabilité d'un succès)                                                                                            |                                                                                                    |                                                                                                    | RadNorm] d/c Raa<br>miaICD(4,10,0.25⊳<br>0.9218730927<br>Bcd InvB                                                                                                    |
| Représentation de cette loi binomiale                                                                                                    |                                                                                                    |                                                                                                    |                                                                                                    |
| Dans le menu de Calcul<br>Remplir la liste 1 avec le<br>Seq(X,X,0,10,1) $\rightarrow$ List 1<br>Touche <b>OPTN</b> et choix                                                                                                    | s entiers de 0 à 10 :                                                                                                    | Extrication: dc.Rea Seq(x,x,0,10,1)→List> {0,1,2,3,4,5,6,7,8,9>  List Lst→fall Dim Fill( Seg ▶                                                                                                    | Rad Normal         G/C_[Real           List 1         List 2         List 3         List 4           SUB                                                                                                    |
| : X , X , 0 , 10 , 1         Dans le menu Stat         DIST (F5) puis BINOMIAL         Modifier "Data" et sélection                                                                                                    | <ul> <li>( , X , 0 , 10 , 1 ) puis  F1 1</li> <li>Ins le menu Stat states</li> <li>(F5) puis BINOMIAL (F5) puis BpD (F1)</li> <li>(F5) puis et sélectionner LIST (F1)</li> </ul> |                                                                                                    | Em<br>D<br>1st<br>1st<br>1st1<br>25<br>Tst2                                                                                                    |
| "Numtrial" : Nombre de r<br>"p" : Probabilité du succe<br>Modifier "Save Res" par<br>Exécuter EXE puis retou<br>Sélectionner GRAPH (F                                                                                                    | tre.<br>épétitions<br>ès<br>List2 ( <b>F2</b> puis saisir 2)<br>ir éditeur statistique ( <b>EXIT EXIT</b> )<br>1) puis <b>SET (F6</b> )                                          | EadName         Cacless           StatGraph1         Graph Type         :Hist           Graph Type         :List1           Frequency         :List2           Color Link         :Off           Hist Area         :Blue/L           HistBorder         :Black           GOLOR         :Black | Backern Grapha (EXE)<br>Sufficiency of the second second sec |
| Sélectionner le graph typ<br>Compléter "Xlist" par Lis<br>Valider par <b>EXE</b><br>Sélectionner <b>GPH1 F1</b> , r                                                                                                    | pe "Hist", <b>F6</b> puis <b>F1</b><br>t1 et "Fréquency" par List2 <b>F2</b> ,<br>nodifier "Width" par 0.2 puis <b>EXE</b>                                                       |                                                                                                    | 3 ( <b>Kaa)</b>                                                                                                    |